## WestermonTel:01 69 10 21 00Fax01 69 10 21 01E-mail:support@westermo.fr

## **Connexion API OMRON CJ1G avec RM-805U**

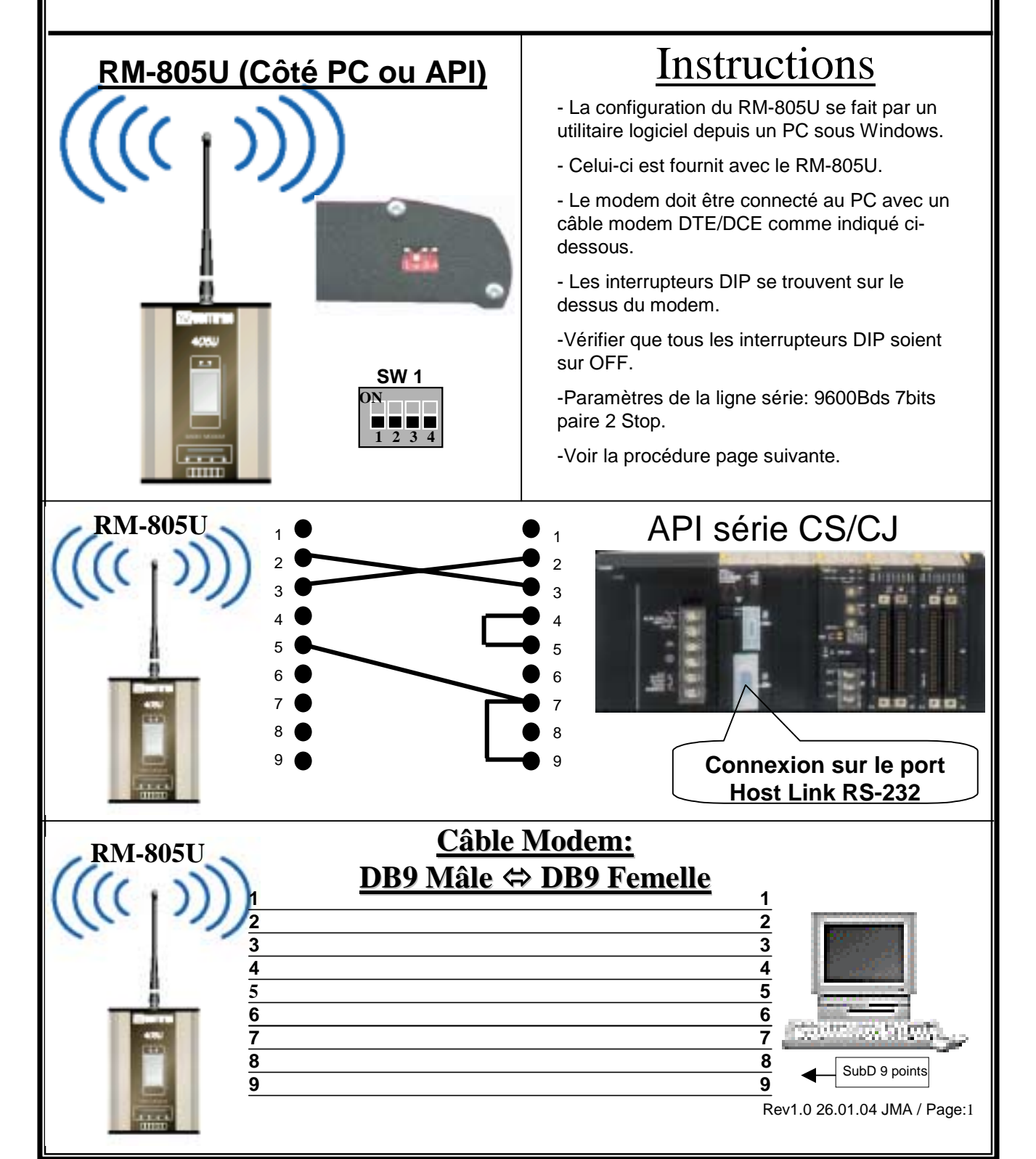

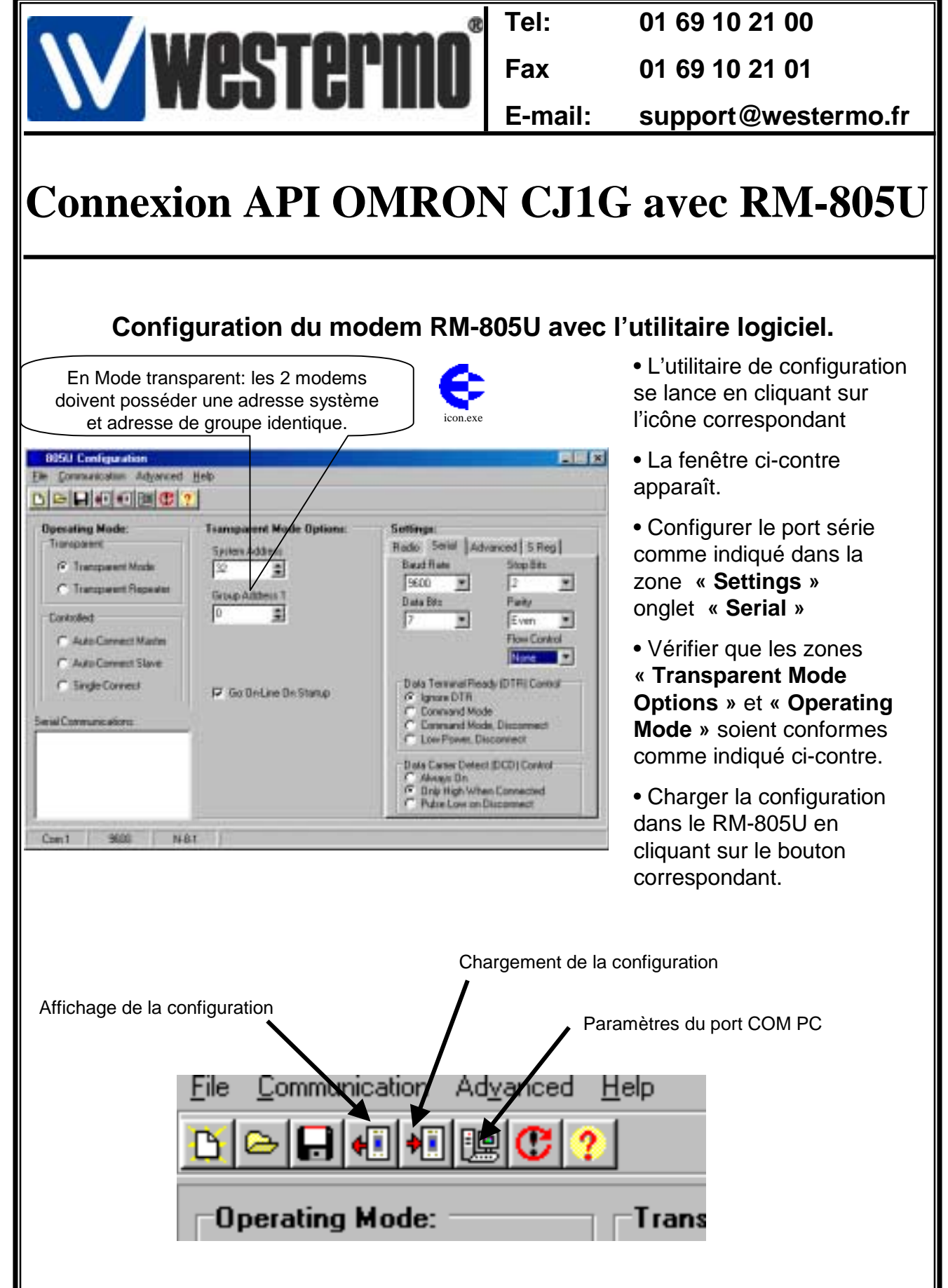

Rev1.0 26.01.04 JMA / Page:2

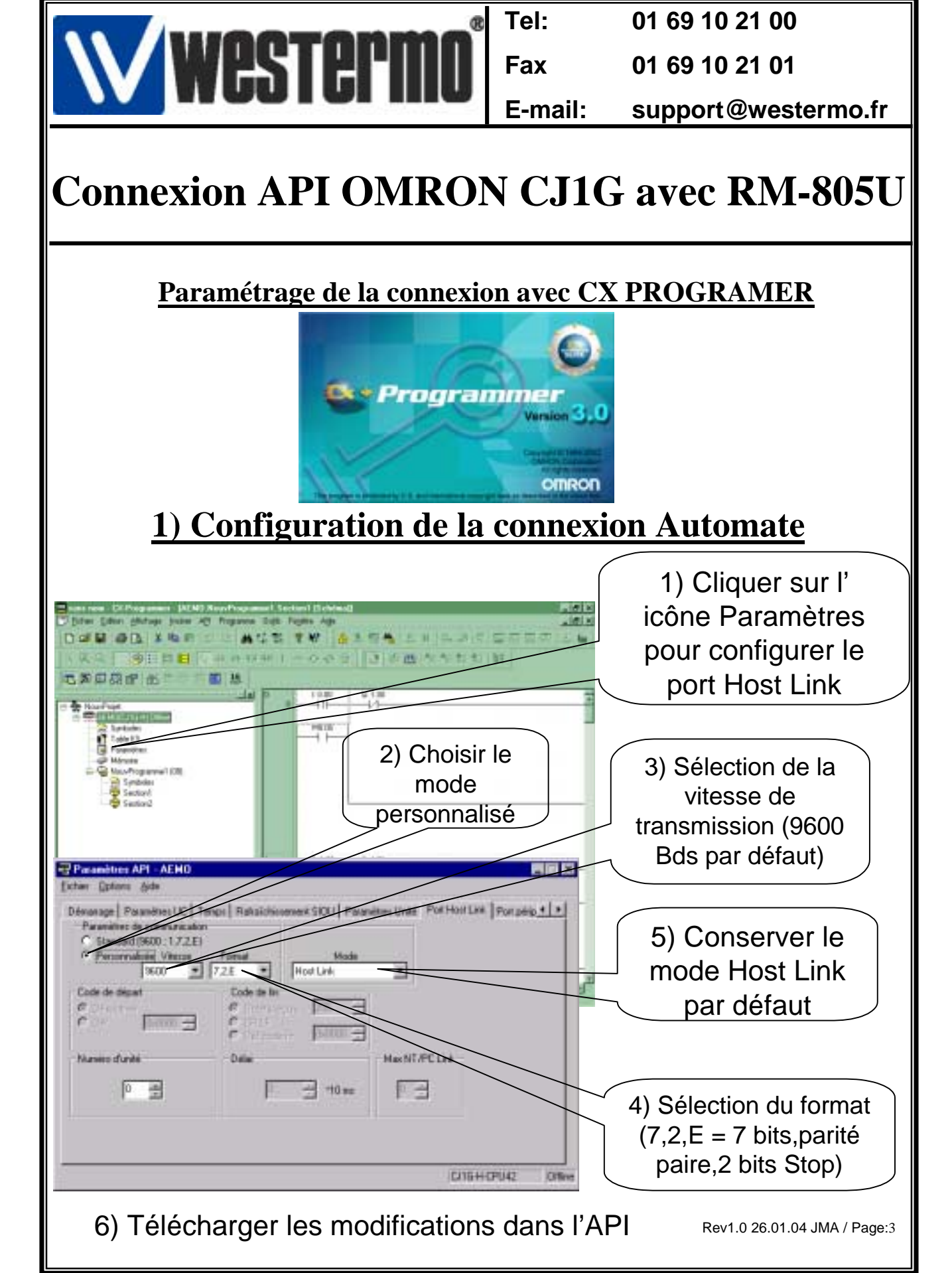

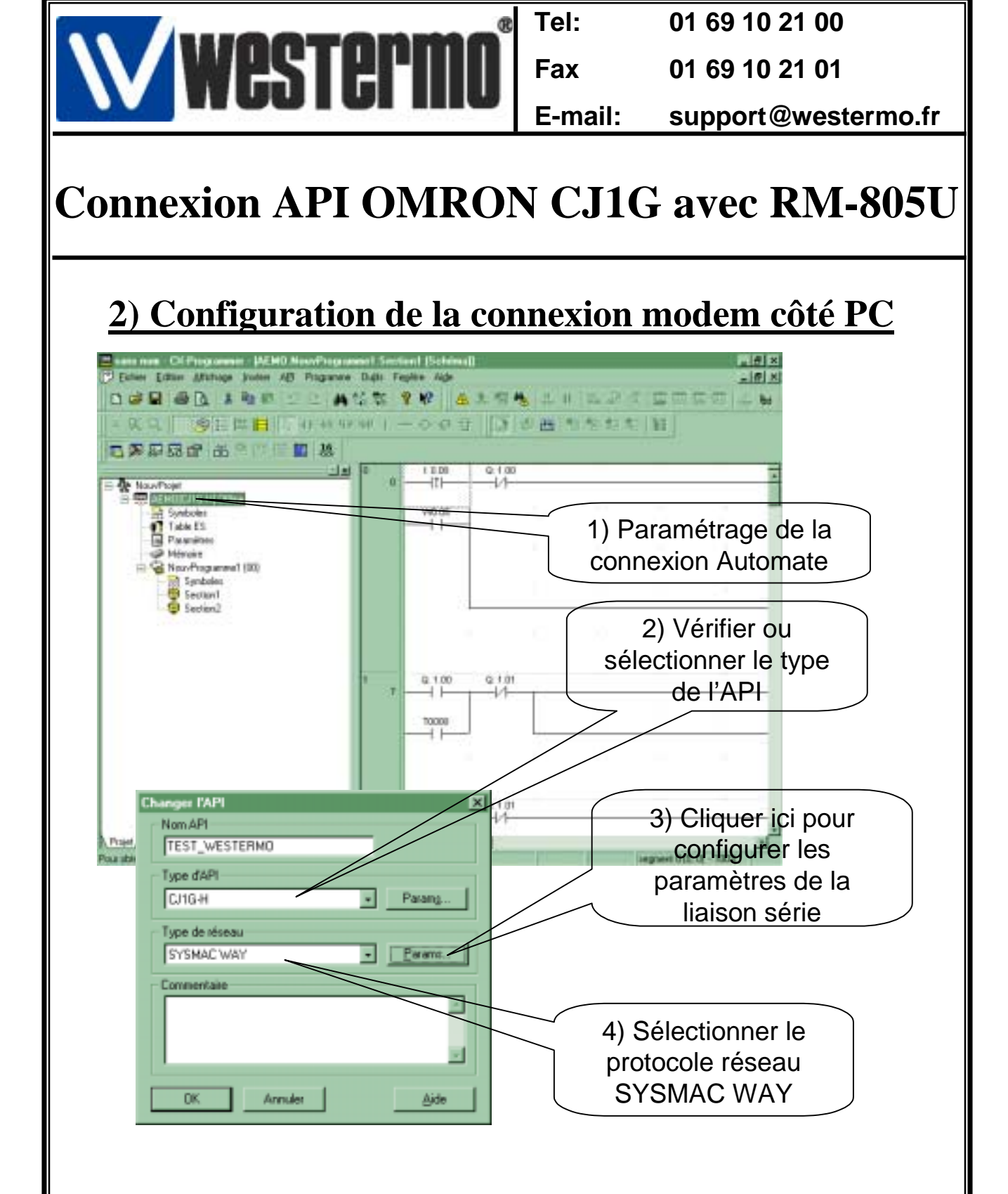

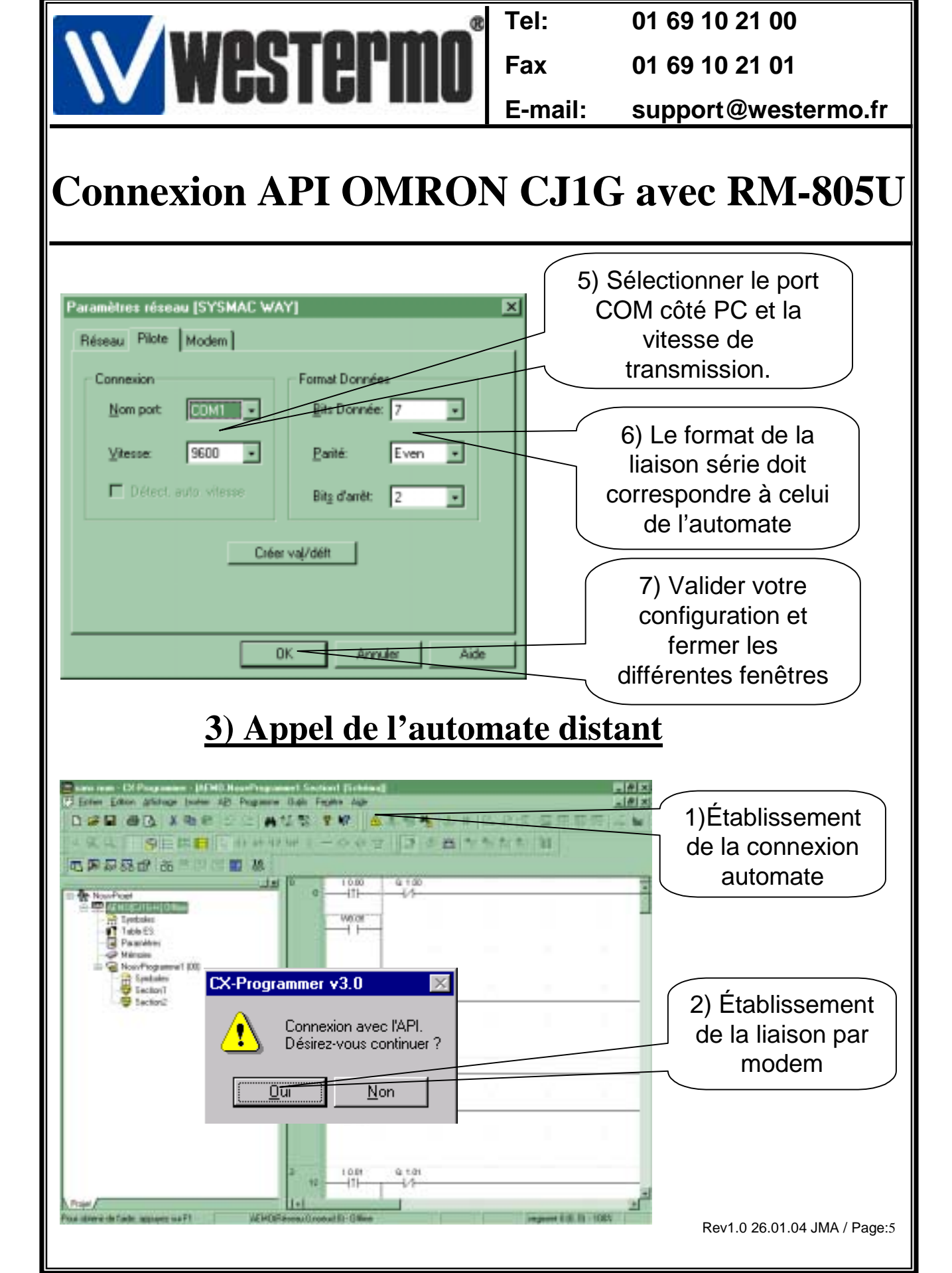

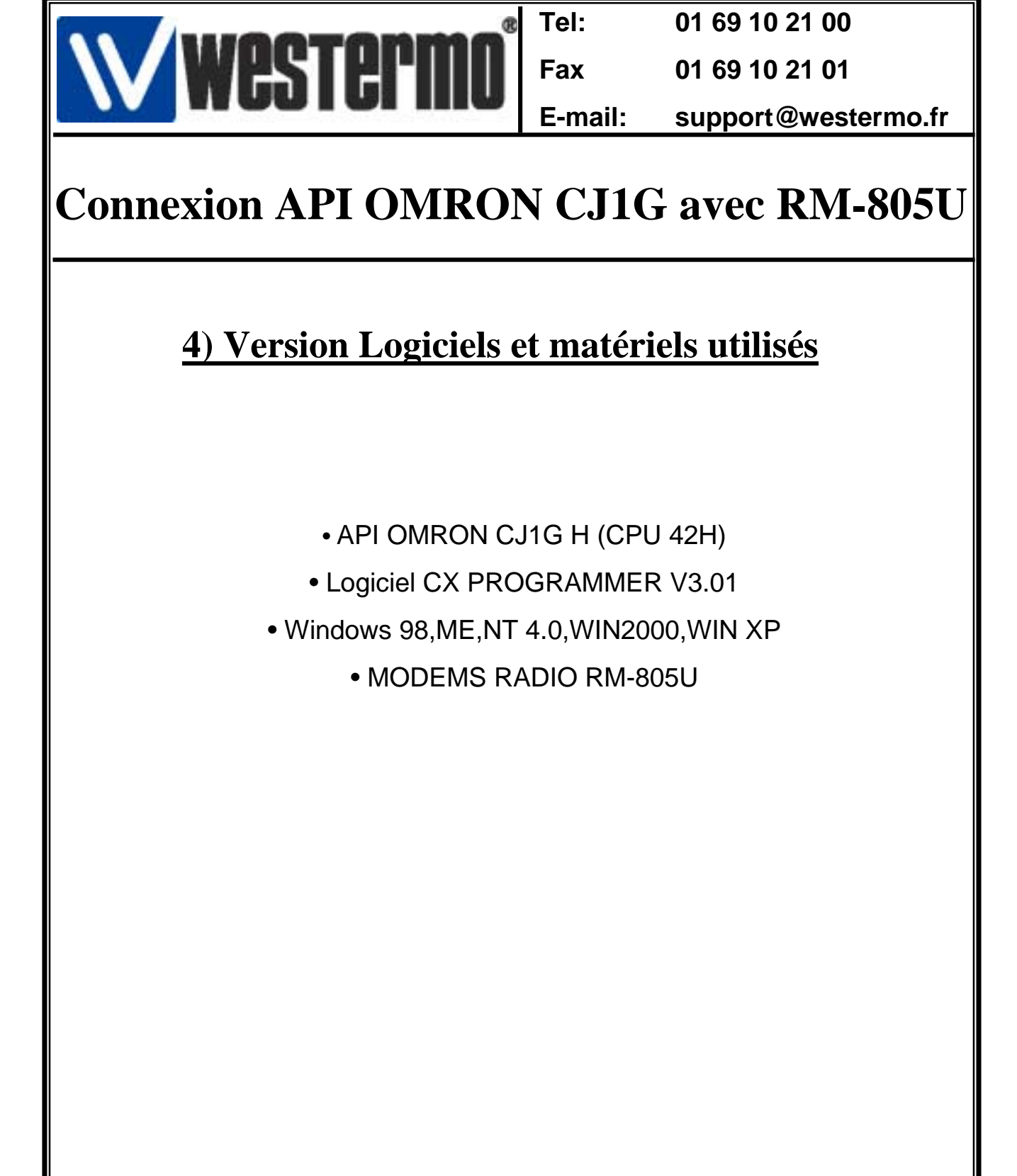